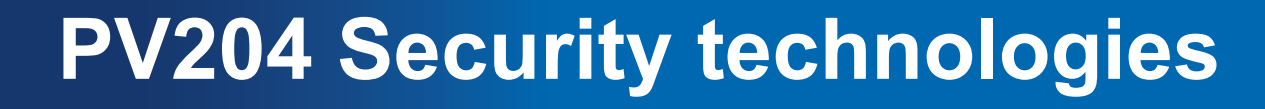

#### Hardware Security Modules (HSM), PKCS#

Petr Švenda <u>svenda@fi.muni.cz</u> Faculty of Informatics, Masaryk University

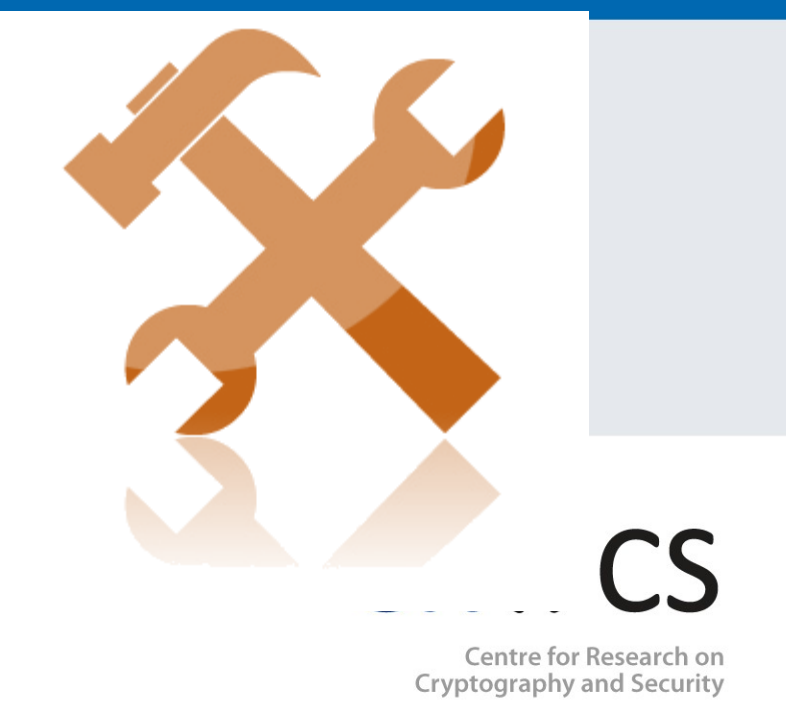

www.fi.muni.cz/crocs

### Roadmap

- 1. Team project information
- 2. Install and create own virtual SoftHSM token
- 3. Intro into PKCS#11 API (not covered at lecture)
- 4. Commented debug throw PKCS11Example code
- 5. VeraCrypt + PKCS#11 token

CROCS

# **DLL/SO** usage

- Windows: LoadLibrary(),GetProcAddress(),FreeLibrary()
- Unix/Linux: dlopen(), dlsym(), dlclose()

```
HINSTANCE dllHandle = NULL;
if ((dllHandle = LoadLibrary(our_dll_path)) != NULL) {
    FT_C_Initialize fInitialize = NULL;
    fInitialize = (FT_C_Initialize) GetProcAddress(dllHandle, "C_Initialize");
    if (fInitialize != NULL) {
        (fInitialize)(NULL);
     }
    else status = GetLastError();
}
```

# Prepare SoftHSM (Windows/Linux)

- Download binary for your OS (prefer version from IS)
  - <u>https://github.com/disig/SoftHSM2-for-Windows</u>
  - Libsofthsm <u>http://manpages.ubuntu.com/manpages/utopic/man1/softhsm.1.html</u>
- Prepare system variables
  - set SOFTHSM2\_CONF=h:\Apps\SoftHSM2\etc\softhsm2.conf
- Try to create and initialize new software token
  - softhsm2-util.exe --init-token --slot 0 --label "pv204"
- Troubleshooting:

CROCS

- Softhsm2-util crash: dll is not available
  - PATH, try to put softhsm2.dll into current folder
  - Still crash, check if softhsm2.dll is used (NOT softhsm2-x64.dll)
- Error: Could not initialize library (check your system variable SOFTHSM2\_CONF name of file should be also included)
  - Check also directories.tokendir inside softhsm2.conf
- ERROR 30: Could not initialize the token (wrong path to software tokens in softhsm2.conf - check)

#### Software token(s)

>softhsm2-util.exe --init-token --slot 0 --label "pv204"
\*\*\* SO PIN (4-255 characters) \*\*\*
Please enter SO PIN: \*\*\*\*\*
Please reenter SO PIN: \*\*\*\*\*
\*\*\* User PIN (4-255 characters) \*\*\*
Please enter user PIN: \*\*\*\*
Please reenter user PIN: \*\*\*\*
The token has been initialized.

- New directory (GUID) with software token created in SoftHSM2\var\softhsm2\tokens\ folder
- Multiple tokens can be created
  - Change --slot 0 to --slot X for additional tokens
  - Otherwise token in slot 0 will be overwritten!

# Management of software PKCS#11 token

| >softhsm2-util.exe                                                 |                                                                                   |                                              |
|--------------------------------------------------------------------|-----------------------------------------------------------------------------------|----------------------------------------------|
| Support 1001 FOF PKCS#11                                           |                                                                                   |                                              |
| Usage: SOTTISM2-UTIL[ACTION][OPTIONS]                              |                                                                                   |                                              |
| Action:                                                            |                                                                                   |                                              |
| -h Shows this help screen.                                         |                                                                                   |                                              |
| help Shows this help screen.                                       |                                                                                   |                                              |
| import <path> Import a key pair from the given path.</path>        |                                                                                   |                                              |
| The file must be <b>in</b> PKCS#8-format.                          |                                                                                   |                                              |
| <b>use</b> withfile-pin,slot,label,id,                             |                                                                                   |                                              |
| no-public-key, andpin.                                             |                                                                                   |                                              |
| init-token Initialize the token at a given slot.                   |                                                                                   |                                              |
| <b>use</b> withslot orfree,label,so-pin, andpin.                   |                                                                                   |                                              |
| <b>WARNING</b> : Any content <b>in</b> token token will be erased. |                                                                                   |                                              |
| show-slots Display all the available slots.                        |                                                                                   |                                              |
| -v Show version info.                                              |                                                                                   |                                              |
| version Show version info.                                         | file-pin <pin> Supply a PIN <b>if</b> the file is encrypted.</pin>                |                                              |
|                                                                    |                                                                                   |                                              |
|                                                                    | force Used to ove                                                                 | firet free telen                             |
| free Initialize the                                                |                                                                                   | III SUITEE LOKEII.                           |
|                                                                    | id <nex> Defines tr</nex>                                                         | le ID of the object. Hexadecimal characters. |
|                                                                    | the same ID.<br>label <text> Defines the label of the object or the token.</text> |                                              |
|                                                                    |                                                                                   |                                              |
|                                                                    |                                                                                   |                                              |
|                                                                    | module <path> Use another PKCS#11 library than SoftHSM.</path>                    |                                              |
|                                                                    | no-public-key <b>Do not</b> import the public key.                                |                                              |
|                                                                    | pin <pin> The PIN <b>for</b> the normal user.</pin>                               |                                              |
|                                                                    | slot <number> The slot where the token is located.</number>                       |                                              |
| DV/201: Hardware Security Modu                                     | so-pin <pin> The PIN</pin>                                                        | for the Security Officer (SO).               |

# **Before use of PKCS#11 – program API**

- Delete all previously created software tokens
   SoftHSM2\var\softhsm2\tokens\
- Create new token and make sure that
  - Token label is "pv204"
  - SO PIN is "123456"
  - User PIN "1234"

# AT THIS MOMENT, WE HAVE AT LEAST ONE INITIALIZED TOKEN (HOPEFULLY ©)

| PV204: Hardware Security Modules

www.fi.muni.cz/crocs

## Use of PKCS#11 – program API

- Pre-prepared project for Visual Studio
  - PKCS11Example inside 06\_SoftHSM
  - Make sure token label is "pv204"!
- Example tests of functionality in PKCS11Test
  - List available tokens (slot, token)
  - List of supported cryptographic mechanisms
  - PIN login/change (user CKU\_USER, admin CKU\_SO)
  - Create and find objects (public, private)
  - Generate random data on token
- Compile, run and inspect in debug mode
- Try to understand what functions are doing

#### **Own work – during this lab**

1. Write own function, which will insert private object with label "VeraCrypt secret1" into token

– Private object => user must be logged in (C\_Login)

- 2. Write own function, which will list all private objects on token including values
  - C\_FindObjectsInit, C\_FindObjects, C\_FindObjectsFinal
- 3. Change insert function so that value of objects will be randomly data generated by token itself
  - obtained previously via C\_GenerateRandom() function

# Use of PKCS#11 – TrueCrypt/VeraCrypt

- Use P#11 token to increase security of VeraCrypt password
- Settings→Security tokens→Select library
  - Point to softhsm2-x64.dll
- Important: at least one private object must exists on token
  - VeraCrypt will search for private objects on token and fail with GENERIC\_ERROR if not found
  - Use private object "VeraCrypt secret1"
- Volumes→Create new volume
  - (Set standard volume info in wizard)
  - Volume Password $\rightarrow$ Use keyfiles $\rightarrow$ Keyfiles  $\rightarrow$ Add token files
  - New volume should be created and PIN required on mount

# Assignments

- No personal homework
- First phase of team project assigned (6.4.2017)
  - Find suitable open-source application
  - Get selection confirmed by me (email)
  - Design your planned extension